## Viewing your School Census reports on COLLECT

1. Once you have uploaded your school census return you must download and check all of your reports on COLLECT. On the first page select the launch reports option:

| The                                | status of your data retu | Irn: Appro                                 | oved        |                           |  |  |  |
|------------------------------------|--------------------------|--------------------------------------------|-------------|---------------------------|--|--|--|
|                                    | Errors : 0               |                                            | Queries : 4 |                           |  |  |  |
| What can I do with My Data Return? |                          |                                            |             |                           |  |  |  |
|                                    |                          |                                            |             |                           |  |  |  |
|                                    | Upload Return from file  | Press this l                               | button to   | Import a file into your d |  |  |  |
|                                    | Add Return on screen     | Press this button to Add a new return usin |             |                           |  |  |  |
|                                    | Open Return              | Press this b                               | button to   | Open your data return     |  |  |  |
|                                    | Submit Return            | Press this l                               | button to   | Submit your completed     |  |  |  |
|                                    | Export to file           | Press this l                               | button to   | Export your data return   |  |  |  |
|                                    | Launch Reports           | Press this l                               | button to   | Report on your data retu  |  |  |  |
|                                    | Delete Return            | Press this b                               | button to   | Delete your data return   |  |  |  |

 You will then see a page where you can launch a number of different reports, with a brief description of what each report shows. Just select the report you want from the drop-down menu and then click the launch button.

| Report | Launc | h |
|--------|-------|---|
|        |       |   |

| P | EPORT SELECTOR                                                                    |
|---|-----------------------------------------------------------------------------------|
| - |                                                                                   |
|   | Reports Report De                                                                 |
|   | Plade Amondmente Audit Deport                                                     |
|   | Plade Amendments Audit Depart                                                     |
|   |                                                                                   |
|   | Error Report                                                                      |
|   | ESFA 16-19 Maths and English GCSE status by student (current academic year data)  |
| • | ESFA 16-19 Maths and English GCSE status by student (previous academic year data) |
| © | ESFA Funded Students Summary Report (current academic year data)                  |
|   | ESFA Funded Students Summary Report (previous academic year data)                 |
|   | ESFA Student Detail Report (current academic year data)                           |
|   | ESFA Student Detail Report (previous academic year data)                          |
|   | FSM Summary Report                                                                |
|   | Pupil Number Report - Approved                                                    |
|   | Pupil Number Report - Loaded                                                      |
|   | School Duplicate Report - Same Person Different UPN                               |
|   | School Duplicate Report - Same UPN                                                |
|   | UIFSM School Level                                                                |
|   | Zero hours report                                                                 |

3. You may then see a second report parameters screen where you will need to click launch report again:

## **Report Parameter Selection**

| Launch Report |               |
|---------------|---------------|
| Launch Report |               |
|               | Launch Report |

4. You can view the report in browser and page back and forth using the arrow buttons. Or you can export the report in a variety of different ways:

## Assessments Working Days List Report

|                | > > > > > > > > > > > > > > > > > > > | Find   Next | Ŀ | ι, -              | ٢                                       |     |
|----------------|---------------------------------------|-------------|---|-------------------|-----------------------------------------|-----|
| CIN 20         | 18-19 Assessn                         | nents Durat |   | Word<br>Excel     |                                         | da  |
| Assessments co | Assessments completed by Child ID     |             |   | PowerF<br>PDF     | rPoint                                  |     |
| LA Child ID    | Referral Date                         | Actual Star |   | MHTML<br>CSV (c   | c<br>. (web archive)<br>omma delimited) | ıte |
| -              |                                       |             | - | XML fil<br>Data F | e with report data<br>eed               |     |

- 5. It is your school's responsibility to check each of these reports and ensure you are happy with the data that they show. Paying particular attention to the following reports:
  - a. Pupil number report
  - b. UIFSM report
  - c. FSM summary report
  - d. ESFA 16-19 reports

These reports allow schools to identify anomalies in your data which can impact on funding calculations for dedicated schools grant, pupil premium funding and universal infant free school meals. Therefore, the DfE strongly encourage all schools to ensure that these reports are checked and verified in advance of the census database closing to amendments.

Amendments to the database will not be possible after this date and, consequently, this will be your only opportunity to contest your pupil numbers.